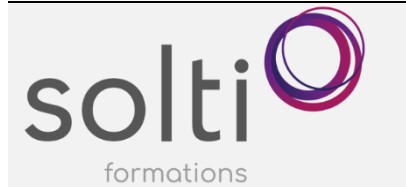

#### Préalable :

- Windows Utilisateur ou équivalent
- Apprivoiser le traitement de texte

## Durée : 1 jour

Catégorie : B

#### Objectifs du cours :

- Préparer les documents nécessaires à la fusion : Document principal, source de données
- Exécuter différents types de fusion : Lettres, enveloppes, étiquettes, répertoire, messagerie

#### Méthode pédagogique :

- Exposés et démonstrations
- Exercices dirigés et individuels

#### Contenu du cours

## EFFECTUER UNE FUSION PAR LE BIAIS DE L'ONGLET PUBLIPOSTAGE (BOUTONS DU RUBAN)

- Créer une source de données à partir d'un tableau Word
- Rechercher un enregistrement avec la Formulaire de données
- Ajouter un enregistrement avec la Formulaire de données
- Supprimer un enregistrement avec la Formulaire de données
- Trier les enregistrements
- Créer une source de données à partir d'une nouvelle liste
- Créer une source de données à l'aide de l'onglet Publipostage
- Organiser les champs lors de la création de la source de données
- Organiser les champs après avoir créé la source de données
- Rechercher les enregistrements
- Supprimer un enregistrement
- Trier des enregistrements
- Insérer une base de données (ex. Access, Excel, FoxPro, et dBase)
- Mettre à jour les champs
- Les champs de fusion
- Préparer une lettre type par le biais de l'Onglet Publipostage
- Associer la source de données à la lettre type
- Ouvrir une feuille de calcul Excel
- Ouvrir une base de données Access
- Rétablir le document en document Word normal
- Insérer les champs de fusion (bloc d'adresse)
- Insérer une ligne de salutation
- Insérer les champs de fusion un à un
- Afficher l'aperçu du résultat de la fusion
- Ajouter une entrée dans la source de données
- Modifier une entrée dans la source de données
- Exclure un destinataire
- Trier les enregistrements sur un seul champ
- Trier les enregistrements sur plusieurs champs
- Filtrer les enregistrements (un ou plusieurs critères)
- Appliquer des critères élaborés
- Vérifier la fusion
- Fusionner vers un nouveau document
- Fusionner vers l'imprimante
- Fusionner vers une messagerie électronique

# **Microsoft Word**

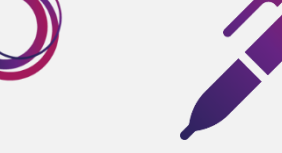

Maîtriser le publipostage Avancé

## EFFECTUER UNE FUSION PAR LE BIAIS DU VOLET PUBLIPOSTAGE (ASSISTANT PAS A PAS)

- Étape 1 Sélectionner le type de document
- Étape 2 Sélectionner le document de base
- Étape 3 Sélectionner les destinataires

SO

•

formations

- Ouvrir une source de données
- Ouvrir une feuille de calcul Excel
- Ouvrir une base de données Access
- Utiliser les contacts Outlook
- Saisir une nouvelle liste
- Modifier la source de données
- Étape 4 Insérer les champs de fusion
- Insérer un Bloc d'adresse
  - Insérer des champs de fusion
  - Insérer une ligne de salutation
- Étape 5 Modifier la liste des destinataires
  - Afficher l'aperçu du résultat de la fusion
  - Exclure un destinataire de la fusion
  - Effectuer un tri
  - Filtrer les enregistrements à partir d'un critère
- Étape 6 Fusionner la lettre type
  - Effectuer la fusion vers l'imprimante
  - Effectuer la fusion vers un nouveau document

#### **RESOUDRE DES PROBLEMES LIES A LA FUSION**

# DEFINIR DES VARIABLES SYSTEME

- Insérer la date du jour
- Insérer les variables date et heure
- Modifier le format de la variable
- Supprimer l'insertion des variables date et heure

## **INSERER UN MOT CLE**

- Si...Alors...Sinon
- Remplir...
- Demander...
- Suivant

#### CREER DES ENVELOPPES DE PUBLIPOSTAGE PAR LE BIAIS DE

- L'onglet publipostage (boutons du ruban)
- Du volet publipostage (assistant pas à pas)
  - Étape 1 Sélectionner le type de document
  - Étape 2 Sélectionner le document de base
  - Étape 3 Sélectionner des destinataires
  - Utiliser une liste existante
  - Saisir une nouvelle liste
  - Étape 4 Disposition de votre enveloppe
  - Étape 5 Aperçu de vos enveloppes et modification de la liste des destinataires
  - Étape 6 Fin de la fusion

# **Microsoft Word**

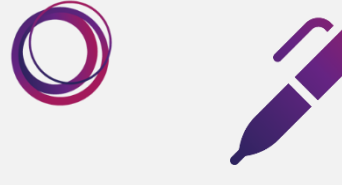

Maîtriser le publipostage Avancé

## CREER DES ETIQUETTES DE PUBLIPOSTAGE PAR LE BIAIS DE L'ONGLET PUBLIPOSTAGE (BOUTONS DANS LE RUBAN)

## CREER DES ETIQUETTES DE PUBLIPOSTAGE PAR LE BIAIS DU VOLET PUBLIPOSTAGE (ASSISTANT PAS A PAS)

- Étape 1 Sélectionner le type de document
- Étape 2 Sélectionner le document de base
- Étape 3 Sélectionner les destinataires
- Étape 4 Disposition des enveloppes
- Étape 5 Aperçu de vos étiquettes et Modification de la liste des destinataires
- Étape 6 Fin de la fusion

SO

formations

## CREER DES REPERTOIRE (LISTES) DE PUBLIPOSTAGE PAR LE BIAIS DE L'ONGLET PUBLIPOSTAGE (BOUTONS DANS LE RUBAN)

## CREER DES REPERTOIRES (LISTES) DE PUBLIPOSTAGE PAR LE BIAIS DU VOLET PUBLIPOSTAGE (ASSISTANT PAS A PAS)

- Étape 1 Sélectionner le type de document
- Étape 2 Sélectionner le document de base
- Étape 3 Sélectionner les destinataires
- Étape 4 Disposition de votre répertoire
- Étape 5 Aperçu de votre répertoire et Modifications
- Étape 6 Fin de la fusion

# CREER DES MESSAGES ELECTRONIQUES FUSIONNES PAR LE BIAIS DE L'ONGLET PUBLIPOSTAGE (BOUTONS DANS LE RUBAN)

# CREER DES MESSAGES ELECTRONIQUES FUSIONNES PAR LE BIAIS DU VOLET PUBLIPOSTAGE (ASSISTANT PAS A PAS)

- Étape 1 Sélectionner le type de document
- Étape 2 Sélectionner le document de base
- Étape 3 Sélectionner les destinataires
- Étape 4 Disposition de votre message
- Étape 5 Aperçu de vos messages électroniques
- Étape 6 Fin de la fusion